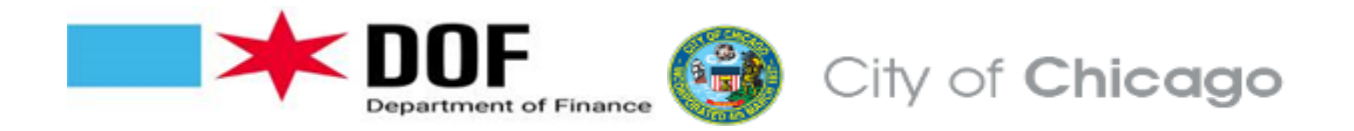

## How to file the 7595 Ground Transportation Tax Annual Return

The Ground Transportation Tax applies to businesses that provide ground transportation vehicles for hire in Chicago to passengers for consideration. Ground Transportation providers whose vehicles hold City-issued livery plates must file the 7595 - Ground Transportation Tax Return. Likewise, suburban taxis and suburban liveries providing ground transportation services in Chicago and its airports must file the 7595 - Ground Transportation providers must report on the 7595 - Ground Transportation Tax Return. The aforementioned transportation providers must report on the 7595 - Ground Transportation Tax return the number of days each of their vehicles were in service in Chicago for the previous fiscal year (July-June). The 7595 - Ground Transportation Tax Return for the fiscal year 7/1/2023-6/30/2024 will be available starting 7/1/2024 on the Chicago Business Direct website and must be filed by 8/15/2024.

TO FILE:

In order to file your return(s), log onto: Chicago.gov/ChicagoBusinessDirect

If you have not yet created a profile, click "Register Today" https://webapps1.chicago.gov/AccountServices/userRegister.do

Your profile should be linked to your account number. Email <u>revenuedatabase@cityofchicago.org</u> if your profile is not linked to your IRIS account number. Write "Link my profile to my Account" in the subject line of your email. Enter your account number and your profile username. You will be emailed when your account has been linked.

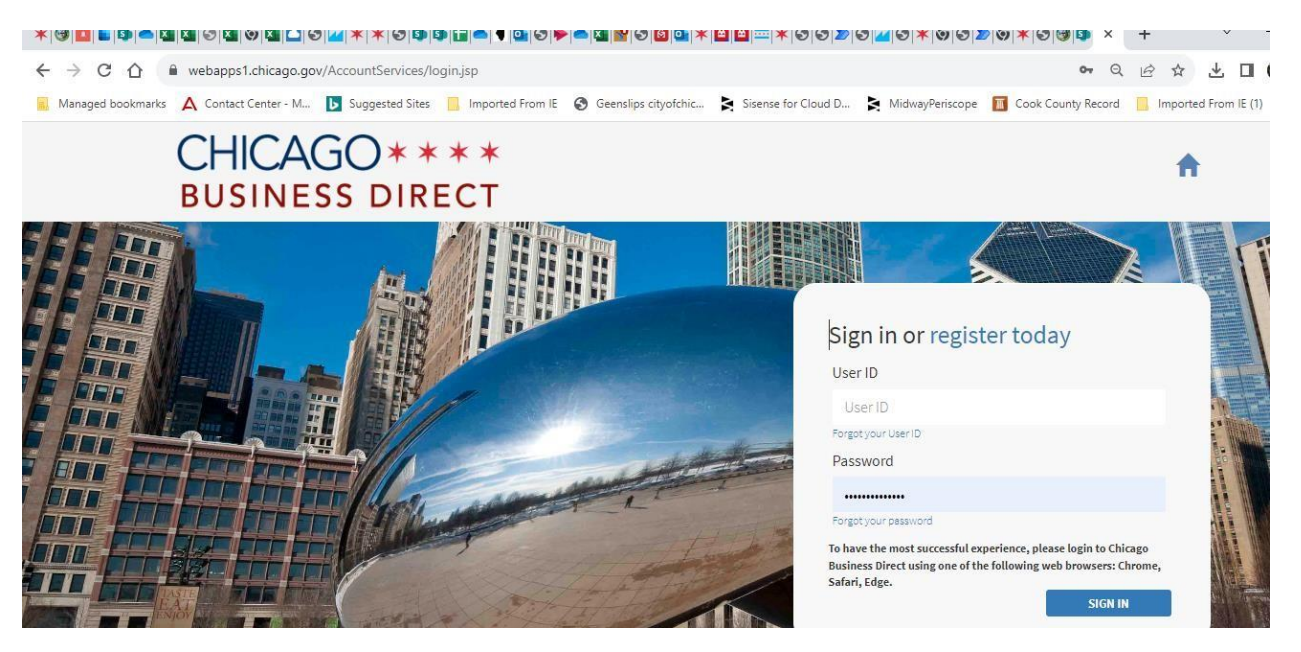

#### Select "File A Tax Return"

😰 Suggested Sites 📋 Imported From IE 😵 Geenslips cityotchic... 🗧 Sisense for Cloud D... 🎽 MidwayPenscope 🔲 Cook County Record 🗋 Imported From IE (1) 🔟 QuickSight\_danieI.r.. 🐥 Chanty Navigator 🗰 Dashboa

# Welcome to Chicago Business Direct

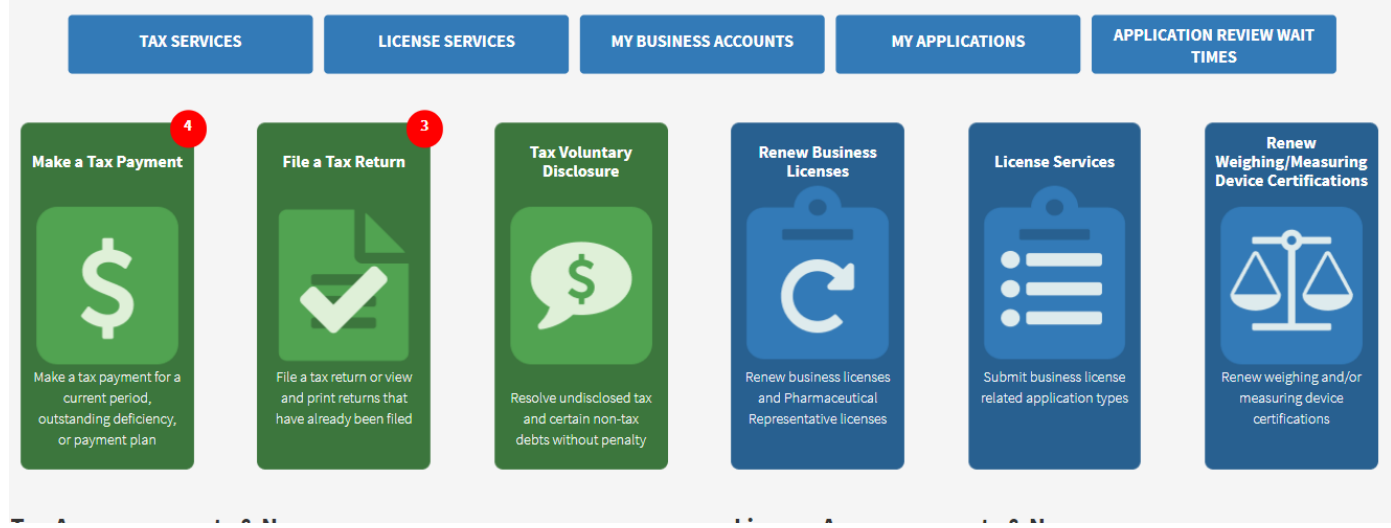

| Click on the drop-down arrow and select your <b>Business Acc</b> |
|------------------------------------------------------------------|
|------------------------------------------------------------------|

| CHICAGO  | )****  |
|----------|--------|
| BUSINESS | DIRECT |

# Available Tax Returns

Select a Business Account

Account # 494526 - Reichart Feb2023 Test - 3

Tay Forme linked to Account

Select the return you are required to file and click on "Prepare and File"

|      |                           |                        |            |      | -                |
|------|---------------------------|------------------------|------------|------|------------------|
| 7595 | Ground Transportation Tax | 07/01/2022 -06/30/2023 | 08/15/2023 | OPEN | Prepare and File |

On the next page reading "Tax Payments", scroll down to lower right corner and click "Continue"

## CHICAGO \* \* \* \* BUSINESS DIRECT

## Tax Payments

Unposted Payments - Additional Payments to be Added Related to the Return

If your return does not show a payment(s) for the coupon period(s) below, where payment was in fact made, please enter the amount paid for each period(s). This will notify t Department of Finance to research the periods under dispute. Until verification is complete, any computed balance due to you or the Department of Finance at the conclusion your online filing session may be misstated. We encourage you to continue to file returns online in the interim. You will be notified of any balances due or overpayments after verification complete.

After you finish filing your return, please send the following document(s) to expedite the dispute resolution.

For Payments made by Check: Please scan a copy of the front and back of your canceled check to revenued atabase@cityofchicago.org with Unposted Payment and your Busi Account Number in the subject line.

For Payments made by Credit Card: Please scan a copy of your receipt or credit card statement to revenuedatabase@cityofchicago.org with Unposted Payment and your Busi Account Number in the subject line.

For Payments made Online: Please forward a copy of your payment confirmation to revenued atabase@cityofchicago.org with Unposted Payment and your Business Account Number in the subject line.

Misposted Payments - Payments noted below that are incorrect and not applicable to the return

Please select the appropriate Incorrect Posting Reason from the following:

- <u>Does not belong to my business</u>: The Department will research this payment issue.
- Belongs to a different payment period: Select payment period to which the payment should be posted.

| 09/01/2022 - 09/30/2022 | 10/17/2022 | Misposted Unposted |
|-------------------------|------------|--------------------|
| 10/01/2022 - 10/31/2022 | 11/15/2022 | Misposted Unposted |
| 11/01/2022 - 11/30/2022 | 12/15/2022 | Misposted Unposted |
| 12/01/2022 - 12/31/2022 | 01/17/2023 | Misposted Unposted |
| 01/01/2023 - 01/31/2023 | 02/15/2023 | Misposted Unposted |
| 02/01/2023 - 02/28/2023 | 03/15/2023 | Misposted Unposted |
| 03/01/2023 - 03/31/2023 | 04/17/2023 | Misposted Unposted |
| 04/01/2023 - 04/30/2023 | 05/15/2023 | Misposted Unposted |
| 05/01/2023 - 05/31/2023 | 06/15/2023 | Misposted Unposted |
| 06/01/2023 - 06/30/2023 | 07/17/2023 | Misposted Unposted |

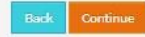

The next page will display the "Worksheet" as follows.

| Line 2. 10 or fewer passenger capacity vehicles<br>2a. Enter the total number of vehicles that were used in Chicago during the period reported on this return                                            | 2   |
|----------------------------------------------------------------------------------------------------|-----|
| 2b. Enter the total number of days vehicles reported on line 2a were used in Chicago to depart from any airport with a passenger during the period reported on this return                               | 100 |
| 2c. Enter the total number of ADDITIONAL days vehicles reported on line 2a were used in Chicago during the period reported on this return (DO NOT INCLUDE DAYS REPORTED ON LINE 2b ABOVE)                | 45  |
| 2d. Enter the total number of days reported above where the vehicles on line 2a were exclusively used in conformity with the exemptions defined in Section 3-<br>46-060 of the Municipal Code of Chicago | 0   |
| 2e. Taxable days (subtract line 2d from the sum of lines 2b and 2c)                                                                                                    | 0   |

### If you are a livery driver whose vehicle(s) have a capacity of 10 or less, GO TO LINE 2.

**Line 2a**, enter the number of vehicles in service for the fiscal year (July-June). So, if you have two vehicles which performed ground transportation activity, enter "2".

**Line 2b** enter the total number of days in the fiscal year ALL your vehicles did pick-ups at a Chicago Airport. Most taxpayers find it easy to review their calendar to count all the days their vehicles did pick-ups at the airport. For example, if you have two vehicles and during the July 2023- June 2024 fiscal year, one vehicle was used to do airport pick-ups on 25 days and the second vehicle was used to do airport pickups on 75 days, you should enter 100 on line 2b. Even if you already paid for those days, you should still enter 100.

**Line 2c** Enter the total number of <u>additional days</u> the vehicles did a pickup or drop-off in Chicago from 7/1/2023-6/30/2024 that did not include a pickup at the airports. **DO NOT INCLUDE DAYS APPLICABLE TO LINE 2b.** Example, suppose you have two vehicles, and one vehicle did 15 days of service in Chicago which did not include the airports and the second vehicle did 30 days of service in Chicago which did not include the airports, you should enter 45 on line 2c. Even if you already paid for those days, you still should enter 45.

In summary, lines 2b and 2c when added together should capture all the days your vehicles did ground transportation activity during the fiscal year in Chicago (whether at or outside the airports).

KEEP LINE 2D AS ZERO (0). <u>Do not enter</u> data on line 2d. For everyone receiving these instructions via email, line 2D would not apply to you. Entering any number other than 0 will cause errors.

### After entering numbers on lines 2a, 2b, and 2c, go to the lower-right corner and click on "Calculate and Continue"

| Line 9. Transportation Network Providers (at the tax rate of \$.60 per ride)<br>9a. Enter the total number of vehicles that were used in Chicago during the period reported on this return.                                                                              | 0 |
|----------------------------------------------------------------------------------------------------|---|
| 9b. Enter the total number of SHARED rides accepted where passengers were either picked up or dropped off in a Downtown Zone in Chicago between 6AM and 10PM Monday through Friday. Note: Rides reported on lines 8b or 11b should also be reported here, if applicable. | 0 |
| Line 10. Transportation Network Providers (at the tax rate of \$.53 per ride)<br>10a. Enter the total number of wheelchair accessible vehicles that were used in Chicago during the period reported on this return                                                       | 0 |
| 10b. Enter the total number of rides accepted where passengers were either picked up or dropped off in Chicago, or both, in a WHEELCHAIR ACCESSIBLE VEHICLE                                                                                                    | 0 |
| LINE 11. Transportation Network Providers (at the tax rate of \$5 per ride)<br>11a. Enter the total number of vehicles that were used in Chicago during the period reported on this return                                                                               | 0 |
| 11b. Enter the total number of rides accepted where passengers were either picked up or dropped off at Chicago airports, McCormick Place, or Navy Pier.                                                                                                    | 0 |
|                                                                                                    |   |

The next page displays the Calculated Tax Due. Go to the lower right corner and click "Calculate and Continue"

## Tax Form

| Account | Number: | 494526 |
|---------|---------|--------|
|         |         |        |

Legal Name: Reichart Feb2023 Test

Tax Form : 7595 - Ground Transportation Tax

**Tax Period :** 07/01/2022 - 06/30/2023

Due Date : 08/15/2023

|                                                                                      | Taxable Days      | Tax Rate | Tax Due |
|--------------------------------------------------------------------------------------|-------------------|----------|---------|
| Line 1. Taxicabs (line 1d of worksheet)                                              | 0                 | 3.50     | 0       |
| Line 2. 10 or fewer passengers (line 2e of worksheet)                                | 145               | 3.50     | 508     |
| Line 3. 11 to 24 passengers (line 3e of worksheet)                                   | 0                 | 6.00     | 0       |
| Line 4. 25 or more passengers (line 4e of worksheet)                                 | 0                 | 9.00     | 0       |
| Line 5. Pedicabs (line 5b of worksheet)                                              | 0                 | 1.00     | 0       |
|                                                                                      |                   |          |         |
| Line 12. Tax due before credits and current year's payments (add lines 1 through 11) |                   |          | 508     |
| To apply any overpayment to next year's tax due select credit                        | ○ Credit          |          |         |
|                                                                                      | $\bigcirc$ Refund |          |         |
| Back Calculate Calculate & Co                                                        | ontinue           |          |         |

On the next page, click **Actual Payer** and complete the annualization schedule.

Actual / Estimated Payer Determination

Actual Payer

Based on your activity for each month, multiply the number of days of ground transportation activity for a given month by \$3.50 and enter that total in that month's field.

If your records indicate that in July 2023 your vehicle was used for a total of 10 days, enter "35 "(10 days \* \$3.50) in the "July" field. **Just enter numbers and not dollar signs**. If your vehicle was used a total of 4 days in January, enter "14" (4 days \*\$3.50) in the January field. The running total for all twelve months (here called "**Annualization Total**" should equal what you calculated earlier (**Total Tax Due from completed tax form**). If there is a slight difference, make the adjustment in the June box. When both the Annualization Total Tax Due equal, the "**Continue**" button will turn orange and will allow you to proceed.

#### Period Annualization

**Note:** The total amount entered in the annualization schedule must equal the total tax due from your c match, you will not be allowed to continue filing your return.

| July 2022:                               | 35       |
|------------------------------------------|----------|
| August 2022:                             | 35       |
| September 2022:                          | 35       |
| October 2022:                            | 35       |
| November 2022:                           | 35       |
| December 2022:                           | 70       |
| January 2023:                            | 14       |
| February 2023:                           | 14       |
| March 2023:                              | 175      |
| April 2023:                              | 28       |
| May 2023:                                | 14       |
| June 2023:                               | 18       |
| Annualization Total:                     | \$508.00 |
| Total Tax Due (from completed tax form): | \$508.00 |

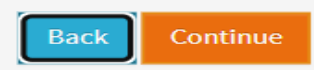

The next page may ask you to verify contact information. This is an opportunity to make any contact updates. Once updates are made (if any), click "**Continue**"

| Account Numb      | er: 207517                  |                              |
|-------------------|-----------------------------|------------------------------|
| Legal Name:       | DEPT OF REVENUE - CITY O    | F CHICAGO                    |
| Tax Form :        | 7595 - Ground Transportatio | on Tax                       |
| Tax Period :      | 07/01/2022 - 06/30/2023     |                              |
| Due Date :        | 08/15/2023                  |                              |
| * Street #<br>333 | Direction                   | * Street Name<br>STATE       |
| Suite Number      | Floor                       | *Email                       |
| Suite Number      | Floorofbuilding             | daniel.reichart@cityofchicag |
| * City            |                             |                              |
|                   |                             |                              |

The next page requires you to attest that the tax return is accurate to the best of your knowledge. If that is so, click on the checkbox then click "Continue"

| DEPT OF REVENUE - CITY OF CHICAGO |                                            |
|-----------------------------------|--------------------------------------------|
| 7595 - Ground Transportation Tax  |                                            |
| 07/01/2022 - 06/30/2023           |                                            |
| 08/15/2023                        |                                            |
| d:<br>:<br>nt                     | d: 07/01/2022 - 08/30/2023<br>: 08/15/2023 |

The next page is a confirmation that you filed a fiscal annual (July-June) Tax Return. If you owe any money (which may happen if you did not pay anything during the fiscal year), this page will show the amount due and give you the opportunity to pay that balance online (in the lower part of page click on "Pay Online".)

If you have any other returns to file, go to the upper right corner and under "Menu" click "File a Tax Return".

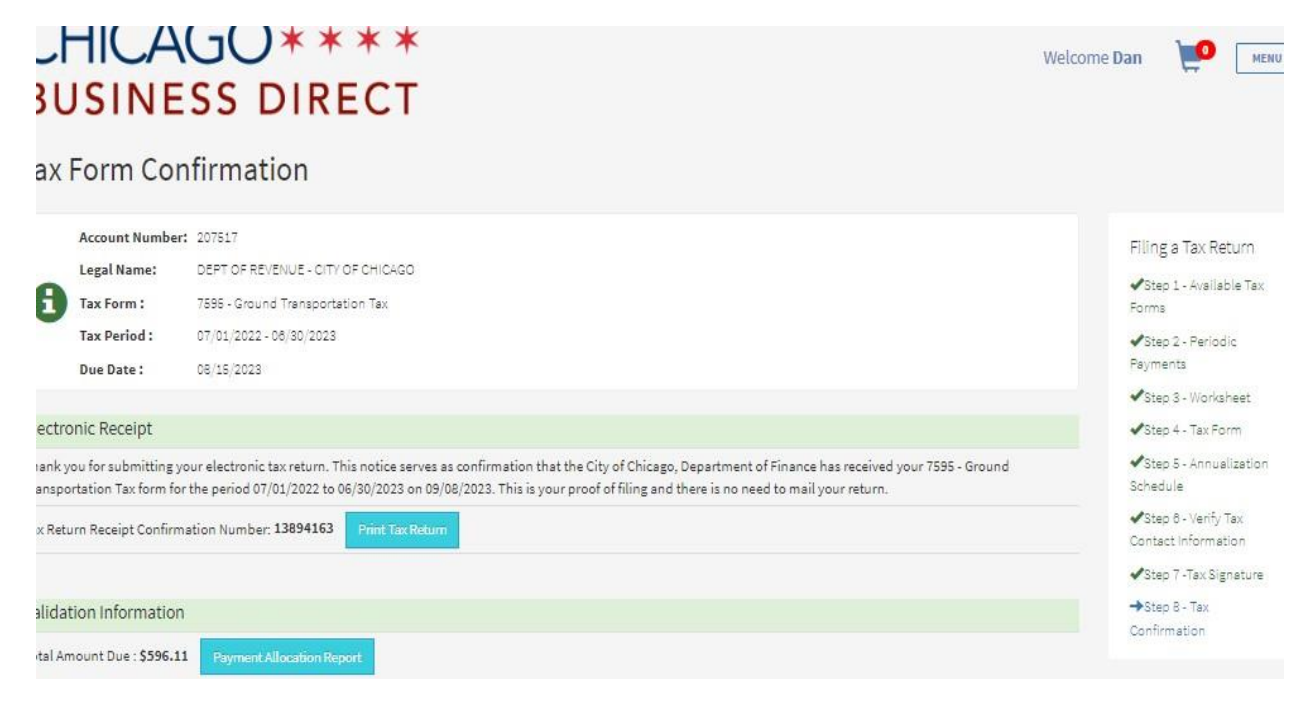